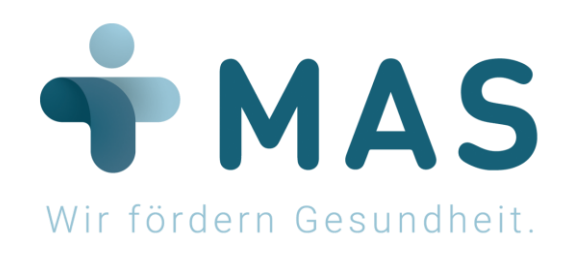

# Anleitung Videokonferenzsystem medflex

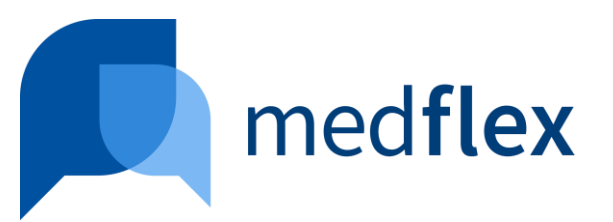

Mörfelden-Walldorf 09.12.2021

#### Medical Airport Service GmbH

www.medical-airport-service.de

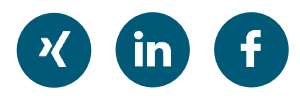

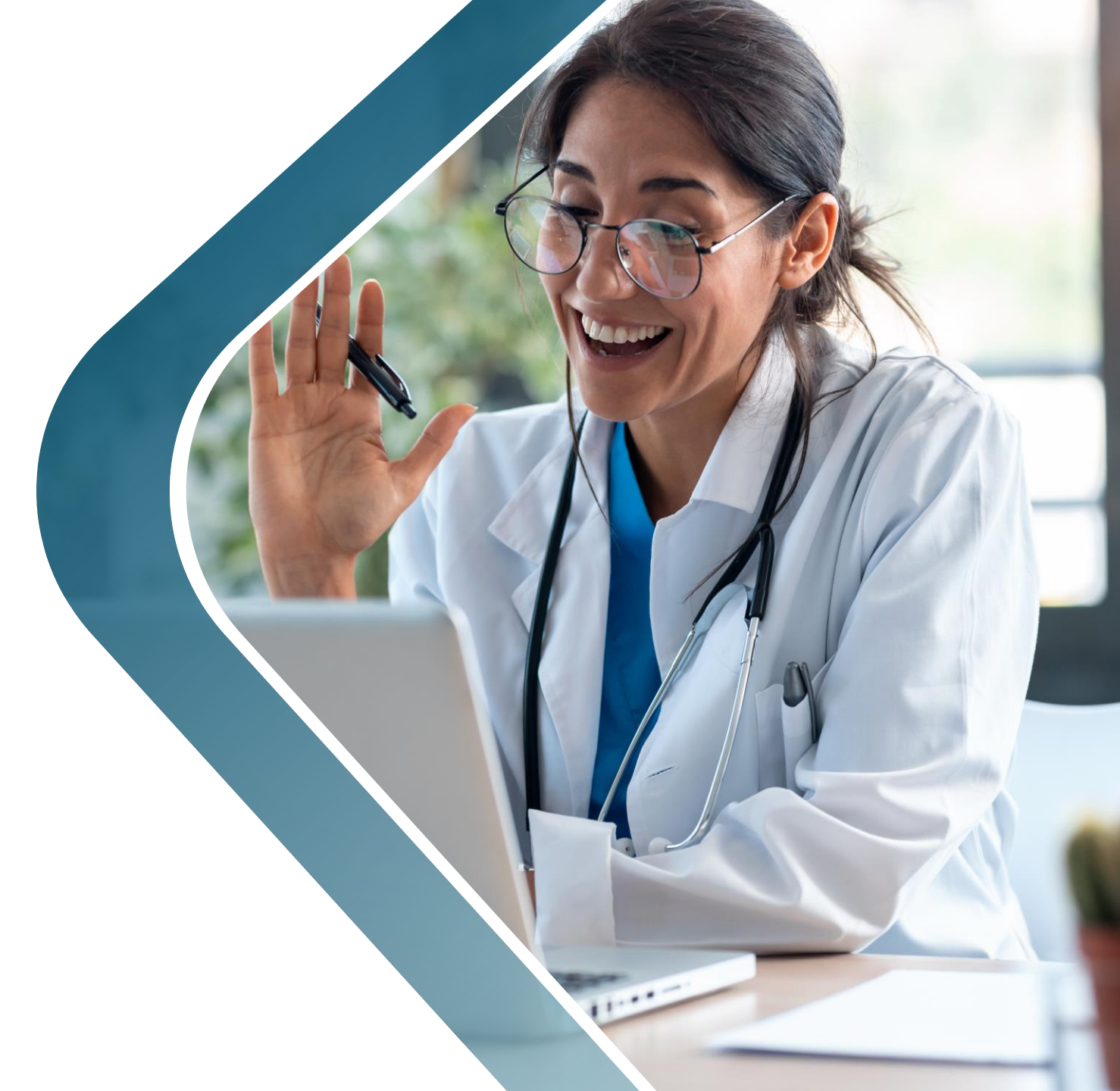

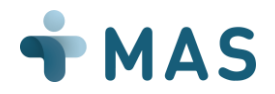

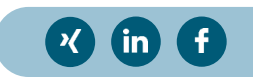

#### Allgemeines

Unsere Einzelberatungen werden mit der Online Videokonferenzsoftware medflex durchgeführt.

Stellen Sie bitte sicher, dass folgende Voraussetzungen erfüllt sind:

- Sie besitzen einen PC, Notebook, Tablet oder Handy mit einer Webcam und einem Mikrofon
- Sie haben einen der folgenden Browser installiert:
  - Google Chrome Browser (hier herunterladen)
  - Microsoft Edge Browser (<u>hier herunterladen</u>)
  - Mozilla Firefox (<u>hier herunterladen</u>)
  - Safari-Browser (hier herunterladen)
- Sie haben eine stabile Internetleitung
- Sie haben Zugriff auf Ihr E-Mail-Postfach in dem die Termineinladung liegt

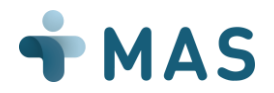

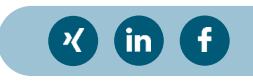

#### Allgemeines

#### Wichtige Hinweise:

Achten Sie, bevor Sie die Videosprechstunde beginnen darauf, dass Ihre Webcam nicht durch einen anderen Videodienst (z.B. MS Teams, Cisco WebEx, Zoom, BigBlueButton, uvm.) genutzt wird.

Der Link darf nicht weitergeleitet werden (z.B. an Ihre private E-Mail-Adresse), denn dann funktioniert er nicht mehr.

Sollten Sie während einer laufenden Sprechstunde sich aus dieser auswählen oder diese verlassen, dann benötigen Sie vom Referenten:in einen neuen Link. Der alte Link kann nicht wieder benutzt werden, um sich wieder in die Sprechstunde einzuwählen.

Stellen Sie bitte vor Beginn der Sprechstunde Ihre Lautsprecher bzw. Kopfhörer korrekt ein, denn beim Wechseln von beiden Medien entstehen Tonprobleme.

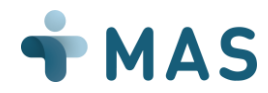

## Ablauf der Videosprechstunde

#### Schritt 1 "Die E-Mail"

Im Vorfeld Ihres Termins erhalten Sie eine Termineinladung per E-Mail. Klicken Sie darin bitte auf "Jetzt am Videotermin mit XXX teilnehmen", um direkt zur Videosprechstunde zu gelangen.

| medflex                                                                                                    |
|----------------------------------------------------------------------------------------------------|
| Guten Tag                                                                                                    |
| lädt Sie zu einem Videotermin ein.                                                                                                    |
| Videogespräch mit Datum: Mittwoch 24. November 2021<br>Uhrzeit: 09:37 Uhr                                                                                                    |
| Ihr Videotermin findet über medflex statt. Klicken Sie einfach ca. 5 Minuten<br>vor dem Termin auf den folgenden Link.                                                                                                    |
| <br>Jetzt am Videotermin mit teilnehmen<br>Ist Ihr Gerät geeignet? <u>Vorab überprüfen</u>                                                                                                    |
| Ihr erster Videotermin über medflex? So geht's<br>Wir möchten, dass zu hrem Termin alles auf funktioniert. Sie brauchen nur-                                                                                                    |
| <ol> <li>Ein Gerät mit Kamera &amp; Mikrofon</li> <li>Ausreichend gutes Internet</li> <li>Einen Ort, an dem Sie nicht gestört werden</li> </ol>                                                                                                    |
| Mehr Tipps: So bereiten Sie sich optimal vor ><br>Merkblatt zum Datenschutz & zur Nutzung >                                                                                                    |
| Unser Team hilft Ihnen gern bei allen Fragen:<br>E-Mail: service@medflex.de                                                                                                    |
| Telefon: +49(0)7531-80808-0<br>oder direkt per medflex-Support-Chat nach Ihrem Login.                                                                                                    |
| Diese E-Mail wurde an <b>ear the second second s</b> |

Geschäftstutter der medlitex GmbH: Felix Rademacher Amtsgericht Freiburg HRB 719151 | USI-IdNr.: DE322082240 Informationen über unsere rechtlichen Verhältnisse, den <u>Datenschutz</u> und über die <u>Datenschutzerklärung für E-Mails</u> finden Sie im unteren Bereich der <u>Website von medlite</u>

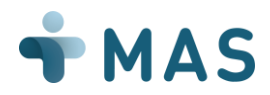

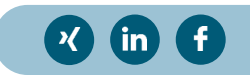

### Schritt 2 " Datenschutzeinwilligung"

Sie werden aufgefordert die Datenschutzeinwilligung zu bestätigen.

| M Videogespräch mit |                                                                                                    |        | 9 |
|---------------------|----------------------------------------------------------------------------------------------------|--------|---|
| Bitte               | Einwilligung zum folgenden Videotermin<br>Um den folgenden Videotermin datenschutzkonform durchführen zu können,<br>benötigen wir Ihre Einwilligung.<br>Ich willige ein, dass über den nachfolgenden Videotermin die Erhebung.<br>Verarbeitung und Nutzung der Behandlungs- und Gesundheitsdaten durch den<br>damit beauftragten Arzt. Therapeuten oder Behandler zum Zweck der Befundung<br>und Dokumentation erfolgen darf. Mehr Infos | itritt |   |
| Bitte               | Einwilligung zum folgenden Videotermin<br>Um den folgenden Videotermin datenschutzkonform durchführen zu können,<br>benötigen wir Ihre Einwilligung.<br>Ich willige ein, dass über den nachfolgenden Videotermin die Erhebung.<br>Verarbeitung und Nutzung der Behandlungs- und Gesundheitsdaten durch den<br>damit beauftragten Arzt. Therapeuten oder Behandler zum Zweck der Befundung<br>und Dokumentation erfolgen darf. Mehr Infos | itritt |   |

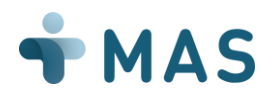

# Ablauf der Videosprechstunde

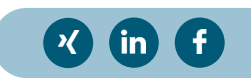

## Schritt 3 "Teilnahme am Termin"

Ihre Kamera und Mikrofon sind aktiviert. Klicken Sie bitte auf "weiter zum Termin", um in die Sprechstunde

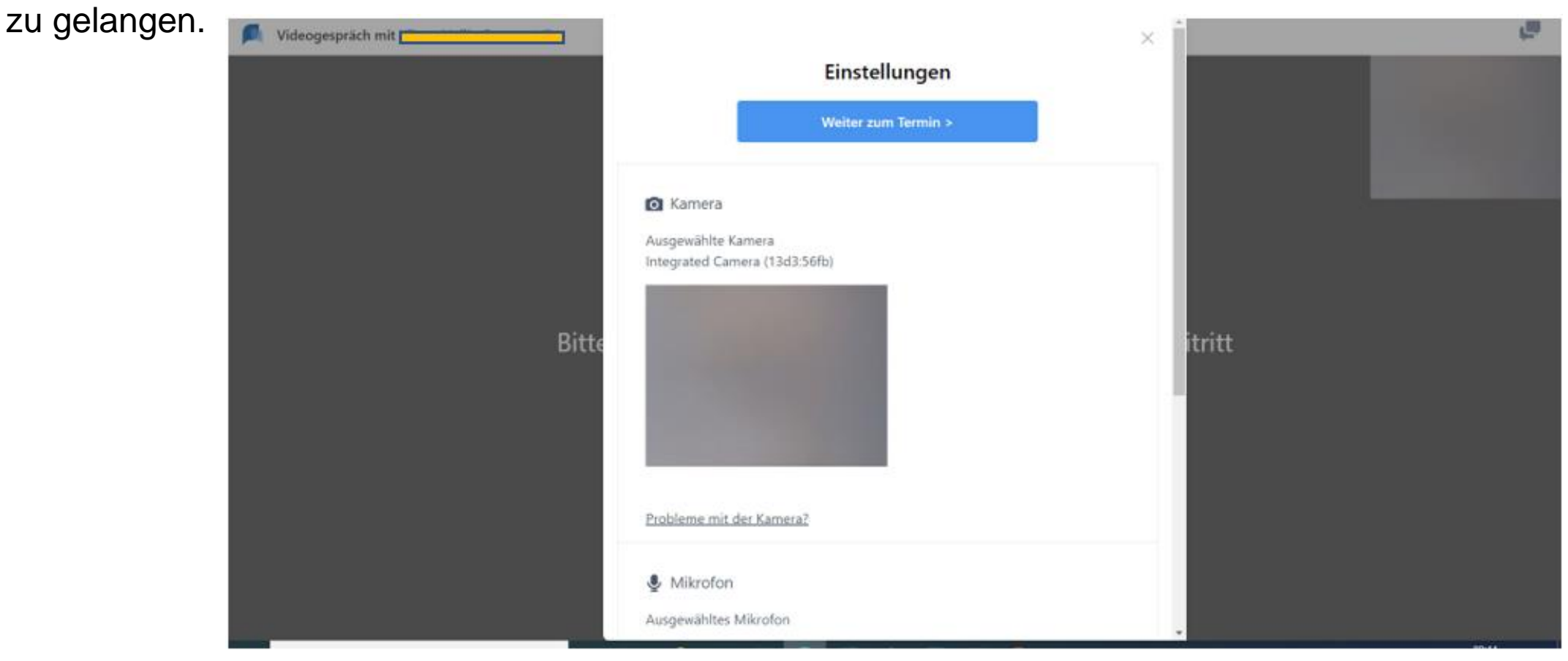

# Vielen Dank!

Medical Airport Service GmbH Betriebliche Gesundheitsprävention Hessenring 13a 64546 Mörfelden-Walldorf

Tel: 06105 3413 190 Fax: 06105 3413 444 E-Mail: gesundheitsmgnt@medical-gmbh.de

www.medical-airport-service.de

X in f

© Diese Präsentation ist Eigentum der Medical Airport Service GmbH und nur für die Weitergabe an die Veranstaltungsteilnehmer/- innen bestimmt. Weitergehende Veröffentlichungen (Print und/oder Online) sind aus urheberrechtlichen Gründen nur nach Rücksprache mit der Medical Airport Service GmbH gestattet.